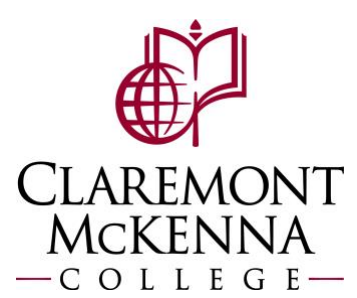

## **Employee:** View and Manage Your Time and Absence (Overview)

1. From the main screen of your homepage, click on the *Menu* button in the top left.

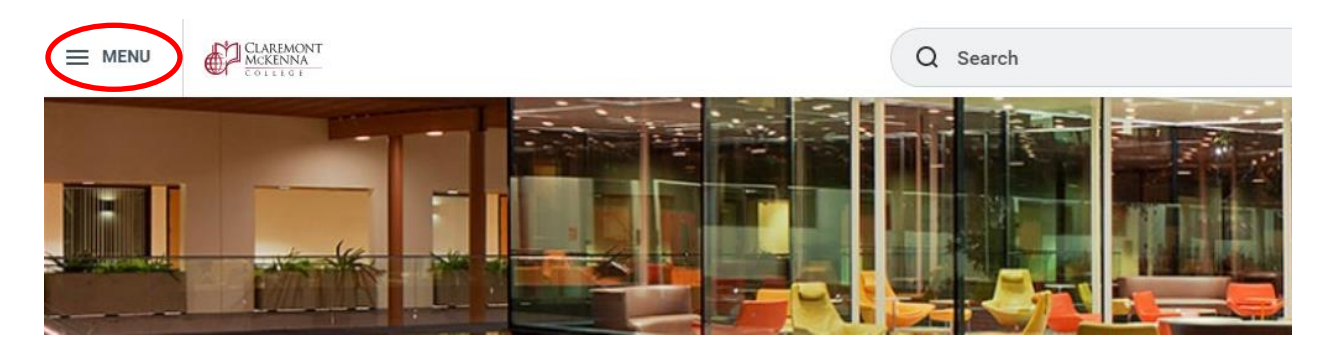

2. To view and manage you time and absence, use the Absence and Time apps

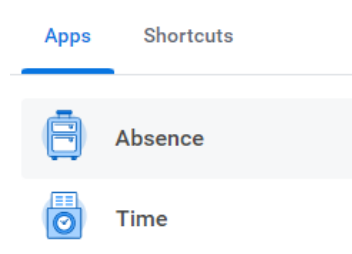

- **3.** Under the **Absence** app you can:
  - a. Request time off such as vacation, sick, jury duty ("Request Absence").
  - b. Correct a previously submitted time off request ("Correct My Absence").
  - c. View your available accrual balances (e.g., vacation, sick, etc.) for the year and the pay period as of a date you select ("Absence Balance") or as of today ("My Absence").

| Absence |                                          |                 |
|---------|------------------------------------------|-----------------|
|         |                                          |                 |
|         | Request                                  | View            |
|         | Request Absence                          | My Absence      |
|         | Correct My Absence                       | Absence Balance |
|         |                                          |                 |
|         | Available Balance as of Today            |                 |
|         | Does not include future absence requests |                 |
|         | 56 Hours - Sick                          |                 |
|         | 55.81 Hours - Vacation                   |                 |

## 4. Under the **Time app** you can:

- a. Clock in and out your work hours using the *Time Clock* feature.
- b. View and enter your work time for *This Week*, *Last Week*, or a *Select Week*.
- c. Under *View*, see your work schedule ("My Schedule"), time off balances and usage for the year and current pay period ("My Time Off"), Time Off Balances (e.g., vacation, sick, etc.) as of a date you select, and time clock history (if you have used the Time Clock feature).

| Enter Time                | View               |  |  |  |
|---------------------------|--------------------|--|--|--|
| This Week (24 Total)      | My Schedule        |  |  |  |
| Last Week (.366667 Total) | My Time Off        |  |  |  |
| Select Week               | Time Off Balance   |  |  |  |
|                           | Time Clock History |  |  |  |
|                           |                    |  |  |  |
| Time Clock                |                    |  |  |  |
| Check In Check Out        |                    |  |  |  |

Note: If you have any questions, please contact Payroll at <u>Payroll@cmc.edu</u> or call (909) 607-3356

## Time